## **IKASLE EDOTA FAMILIEN DATUAK**

Ikasle edota familien datu pertsonalak kontsultatzeko, Alexiak eskaintzen dituen zerrendak inprimatzea da egokiena.

## Nola inprimatu zerrendak:

Ondoko pausuak jarraituz, zerrenden zentralean sartu:

Goiko ezkerreko menua desplegatu marra zuriz osoturiko lauki urdinean klikatuz:

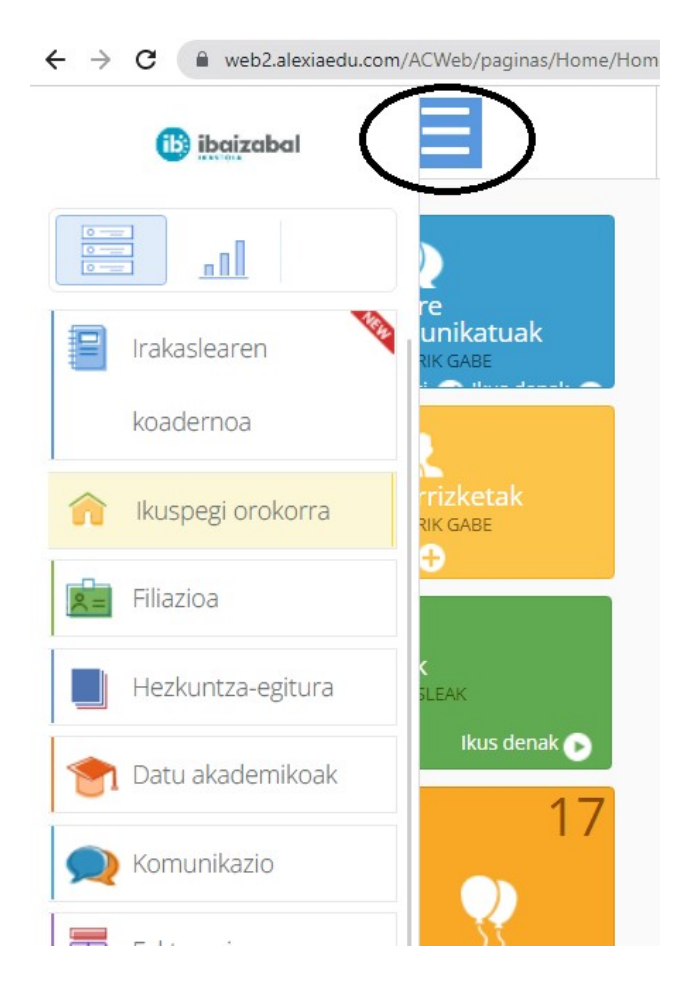

Saguaren gurpilarekin lagunduz, azken aurreko aukeran ("Zerrendak") klikatu:

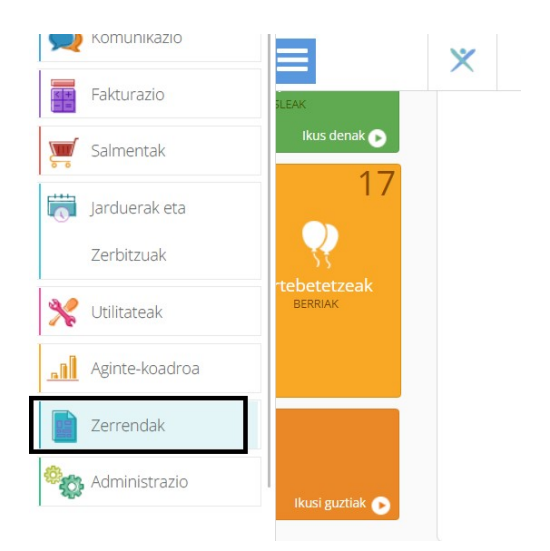

Agertzen diren aukera ezberdinetatik "Zerrenden Zentrala" aukeratu:

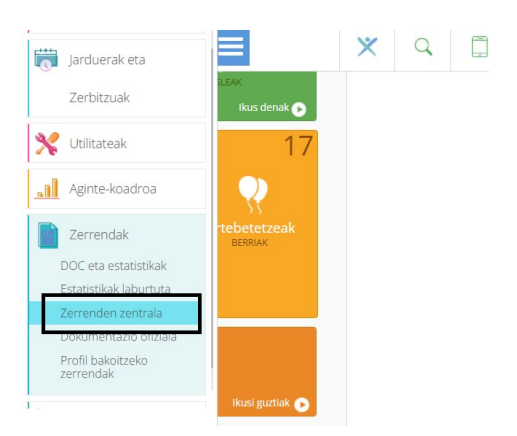

Filiazioa / Ikasleen zerrendaren gainean klik egin eta Ikasleak aukeratu:

| 💼 Filiazioa        | 🕨 🗼 Ikasleen zerrenda           |
|--------------------|---------------------------------|
| Hezkuntza egitura  | Matrikulen zerrenda             |
| Sertakariak        | Familien zerrenda               |
| Kontabilitatea     | Langileen zerrenda              |
|                    | Tutoreen zerrenda               |
| 7% Tresliak        | Titularren zerrenda             |
| 🐑 Datu akademikoak | Sailen zerrenda                 |
| 🙊 Komunikazioa     | Atalen ordutegien zerrenda      |
| Fakturazioa        | Irakasleen ordutegien zerrenda  |
| 🛒 Salmentak        | Ikasleen etiketak               |
| Elkarrizketak      | Matrikulen etiketak             |
| ~ I                | Aussatika izan amataan atikatak |

Horretarako Maila eta Taldea zehaztu eta nahi ditugun ikasleak aukeratuko ditugu:

|                      |             |                      |          |           | ·                    | staa habar menaa          |
|----------------------|-------------|----------------------|----------|-----------|----------------------|---------------------------|
| maitzak iragazi      | •           | Abizenak             | Izena    | Matrikula | Atalak (akademikoak) | Eskolaz kanpokoak eta zer |
| Maila mantentzea 🛛 🔗 | Orr         | i osoa               | Maddi    | 01096681  | BTX-2A               | Garraioa, Jant. 4         |
| BTX-2A               |             |                      | Onintze  | 01096710  | BTX-2A               | Garraioa, Jant. 4         |
| Orri                 | i hau kendu | Ekain                | 01096695 | BTX-2A    | Garraioa, Jant. 4    |                           |
| ✓                    |             |                      | Paul     | 01096711  | BTX-2A               | Jant. 4                   |
| 🖌 Alta 📄 Baja        | Eler        | mentu guztiak        | Arrate   | 01096991  | BTX-2A               | Jant. 4                   |
|                      | Eler        | mentu guztiak kendu  | Iñigo    | 01096793  | BTX-2A               | Garraioa, Jant. 4         |
|                      |             |                      | Danel    | 01096698  | BTX-2A               | Garraioa, Jant. 4         |
| Matrikulatu gabe     |             | Bereciartua Garcia   | Gorka    | 01096803  | BTX-2A               | Garraioa, Jant. 4         |
|                      |             | Burgoa Urrutikoetxea | Maialen  | 01096718  | BTX-2A               | Garraioa, Jant. 4         |
| Tutorizatuak         |             | Canales Pedrosa      | Martin   | 01096720  | BTX-2A               | Garraioa, Jant. 4         |

Ondoren Amaitu klikatu:

Ondoko bi zerrenda hauek aurkituko ditugu hemen:

| 🔶 Gehiago  | ) <del>-</del>                                                                        |                        |           |           | Estandarra  | ▼ | - Hautatu - |  |
|------------|---------------------------------------------------------------------------------------|------------------------|-----------|-----------|-------------|---|-------------|--|
| Izena      | Oharrak sortu                                                                         | Data                   | Kategoria | Hizkuntza | Lehenetsita |   |             |  |
| ALXeu-01cl | Kontaktu datuak. Helbidea + PK + Udalerria/Herria +<br>Emaila + telefonoa. Horizontal | 25/04/2013<br>18:15:44 | Contacte  | eus       |             |   | _           |  |
| ALXeu-03cl | Familiako datuak. Gurasoak/tutoreak + Telefonoa + emaila. Horizontal.                 | 25/04/2013<br>18:15:59 | Família   | eus       |             |   | _           |  |

Nahi dugun zerrenda eta formatua aukeratu eta "Imprimir" klikatuko dugu:

| Lana                     | Obarraly costu                                                          | Data                   | Vatagoria | Linkustan | Labonatzita |                                                                                                    |
|--------------------------|-------------------------------------------------------------------------|------------------------|-----------|-----------|-------------|----------------------------------------------------------------------------------------------------|
| ALXeu-01cl               | Kontaktu datuak. Helbidea + PK + Udalerria/Herria + Emaila +            | 25/04/2013<br>18:15:44 | Contacte  | eus       | Lenenetsita |                                                                                                    |
| ALXeu-03cl               | Familiako datuak. Gurasoak/tutoreak + Telefonoa + emaila.<br>Horizontal | 25/04/2013<br>18:15:59 | Família   | eus       |             | A constant of the constant of the constant of |
|                          |                                                                         |                        |           |           |             |                                                                                                    |
| Konfigurazio<br>HELBURUA | a eta inprimatzea                                                       |                        |           |           |             |                                                                                                    |

Lehena aukeratuz gero, ikaslearen datuak honela ikusiko ditugu:

|     |                      | Kontaktu datuak                                               |                                                                                         |       |                   |                                             |           |             |             |  |  |  |
|-----|----------------------|---------------------------------------------------------------|-----------------------------------------------------------------------------------------|-------|-------------------|---------------------------------------------|-----------|-------------|-------------|--|--|--|
| Œ   | ibaizabal            | Durangaldeko Ibaizabal<br>CL Intxaurondo, 54<br>48200-Durango | irangaldeko Ibaizabal Kooperatiba Ikasturtea<br>Intxaurondo, 54 2023/24<br>1200-Durango |       |                   |                                             |           |             |             |  |  |  |
| Zk. |                      | Ikaslea                                                       | Helbidea                                                                                | РК    | Udalerria/Herria  | Emaila                                      | Sakelakoa | Telefonoa_1 | Telefonoa_2 |  |  |  |
| 1   | Aboitiz Lekue, Mad   | di                                                            | Paskual Abaroa (AV) 26 4º ESK                                                           | 48280 | Lekeitio          | maboitiz@ibaizabalikastola.eus,maddiaboit   | 688733033 |             |             |  |  |  |
| 2   | Alvarez Iturrioz, On | intze                                                         | Jauregizahar (BA) 8 6 b                                                                 | 48340 | Amorebieta-Etxano | oalvarez@ibaizabalikastola.eus,onialvitu@g  | 605714689 | 946300833   | 656714017   |  |  |  |
| 3   | Arakistain Barainka  | Ekain                                                         | Basoaldea (CL) 8 2º B                                                                   | 48280 | Lekeitio          | earakistain@ibaizabalikastola.eus.e.arakist | 688853030 | 946840979   | 688614511   |  |  |  |

Bigarrenarekin aldiz, familiaren datuak ikusteko aukera izango dugu:

| 🚖 🛛 Gehiago 🗸 |                                                                                       |                        |           |           | Estandarra  | • | - Hautatu -                                                                                                    | • |
|---------------|---------------------------------------------------------------------------------------|------------------------|-----------|-----------|-------------|---|----------------------------------------------------------------------------------------------------|---|
|               |                                                                                       |                        |           |           |             |   |                                                                                                    |   |
| Izena         | Oharrak sortu                                                                         | Data                   | Kategoria | Hizkuntza | Lehenetsita |   |                                                                                                    |   |
| ALXeu-01cl    | Kontaktu datuak. Helbidea + PK + Udalerria/Herria + Emaila +<br>telefonoa. Horizontal | 25/04/2013<br>18:15:44 | Contacte  | eus       |             |   |                                                                                                    |   |
| ALXeu-03cl    | Familiako datuak. Gurasoak/tutoreak + Telefonoa + emaila.<br>Horizontal.              | 25/04/2013<br>18:15:59 | Família   | eus       |             |   | All and a second second |   |

|     |                    | Familiako d                                     | ituak                                                                                    |                                     |             |                            |  |                       |                                                                                         |
|-----|--------------------|-------------------------------------------------|------------------------------------------------------------------------------------------|-------------------------------------|-------------|----------------------------|--|-----------------------|-----------------------------------------------------------------------------------------|
| ib  | ibaizabal          | Durangaldeko<br>CL Intxaurondo<br>48200-Durango | Jbaizabal Kooperatiba<br>54                                                              |                                     |             |                            |  | Ikasturtea<br>2023/24 |                                                                                         |
| Zk. | lkas               | lea                                             | Gurasoak/tutoreak                                                                        | Fam                                 |             | miliako datuak             |  | Sakelakoa             | Fmaila                                                                                  |
|     |                    |                                                 | Gurubountatoroun                                                                         | reletendu i r                       | Desimbapena | reletonoa z / Deskribapena |  | Gancianou             | Ennance                                                                                 |
|     | Abaitin Lakua Mad  | di                                              | Lekue Alberdi, Maria Jose                                                                | 000000000                           |             |                            |  |                       | marijol@lekeitiokoikastola.org                                                          |
| 1   | Aboitiz Lekue, Mad | di                                              | Lekue Alberdi, Maria Jose<br>Aboitiz Achurra, Jesus Gregorio                             | 000000000<br>677435115              |             |                            |  |                       | marijol@lekeitiokoikastola.org<br>josuaboitiz@hotmail.com                               |
| 1   | Aboitiz Lekue, Mad | di                                              | Lekue Alberdi, Maria Jose<br>Aboitiz Achurra, Jesus Gregorio<br>Iturrioz Teresa, Izaskun | 000000000<br>677435115<br>946300833 |             | 656714017                  |  |                       | marijol@lekeitiokoikastola.org<br>josuaboitiz@hotmail.com<br>izaskun.andrandi@gmail.com |

Badaude dena den, Ikasle eta Familien datuak ikusteko beste aukera batzuk. Hona hemen:

| 💼 🛛 Filiazioa        | <b>_</b> | Ikasleen zerrenda               | <u></u> | Matrikulen zerrenda |
|----------------------|----------|---------------------------------|---------|---------------------|
| Hezkuntza egitura    | ►        | Matrikulen zerrenda             |         |                     |
| 👥 Gertakariak        |          | Familien zerrenda               |         |                     |
| 🖼 Kontabilitatea     |          | Langileen zerrenda              |         |                     |
|                      |          | Tutoreen zerrenda               |         |                     |
| % Tresnak            |          | Titularren zerrenda             |         |                     |
| 🐑 🛛 Datu akademikoak |          | Sailen zerrenda                 |         |                     |
| 🙊 Komunikazioa       |          | Atalen ordutegien zerrenda      |         |                     |
| Fakturazioa          |          | Irakasleen ordutegien zerrenda  |         |                     |
| Jalmentak            |          | Ikasleen etiketak               |         |                     |
| Elkarrizketak        | _        | Matrikulen etiketak             | _       |                     |
|                      | •        | Aussatika izan amataan atikatak |         |                     |

| ₩ ШВТХ-2В                |         | BTX-2C    | Batxilergoa, 2. maila (2C) |  |
|--------------------------|---------|-----------|----------------------------|--|
| O BTX-2C                 |         | Garraioa  | Garraioa egunero           |  |
| 🕚 🗹 BTX-2D               |         | lant 4    | lantokia 4 egun            |  |
|                          | pizenak | Murriztua | Gela                       |  |
|                          |         | Jant. 4   | Jantokia 4 egun            |  |
|                          |         | BTX-2B    | Batxilergoa, 2. maila (2B) |  |
| O Goi mailako 1.maila    |         | Jant. 4   | Jantokia 4 egun            |  |
| О Пнн1                   | en      | BTX-2C    | Batxilergoa, 2. maila (2C) |  |
| Gizarte1                 | en      | Jant. 2   | Jantokia 2 egun            |  |
|                          |         | HH1       | Haur Hezkuntza 1. maila    |  |
|                          |         | BTX-1D    | Batxilergoa, 1. maila (1D) |  |
|                          | •       | Garraioa  | Garraioa egunero           |  |
|                          |         | BTX-2D    | Batxilergoa, 2.maila (2D)  |  |
| Aceptar Cancelar Limpiar |         | Garraioa  | Garraioa egunero           |  |

| 1 Hautatu Matrikulak |                        |               |           |                           |  |
|----------------------|------------------------|---------------|-----------|---------------------------|--|
|                      |                        |               |           | 🖌 Testua nabarmendu       |  |
| maitzak iragazi      | •                      | Izen-abizenak | Murriztua | Gela                      |  |
| laila mantentzea 🛛 🔗 | Orriosoa               |               | BTX-2D    | Batxilergoa, 2.maila (2D) |  |
| BTX-2D               | Onrosoa                |               | BTX-2D    | Batxilergoa, 2.maila (2D) |  |
|                      | Orri hau kendu         | e             | BTX-2D    | Batxilergoa, 2.maila (2D) |  |
| lota                 |                        | a             | BTX-2D    | Batxilergoa, 2.maila (2D) |  |
|                      | Elementu guztiak       | ze            | BTX-2D    | Batxilergoa, 2.maila (2D) |  |
| 🖌 Akademikoa         | Elementu guztiak kendu |               | BTX-2D    | Batxilergoa, 2.maila (2D) |  |
|                      |                        |               | BTX-2D    | Batxilergoa, 2.maila (2D) |  |
| Z Eskolaz kanpokoak  | Azueta Lizaur, Lo      | ore           | BTX-2D    | Batxilergoa, 2.maila (2D) |  |
|                      | Basaldua Apraiz,       | Naroa         | BTX-2D    | Batxilergoa, 2.maila (2D) |  |
| Z Servicion          | Belar Barrutia, A      | inhize        | BTX-2D    | Batxilergoa, 2.maila (2D) |  |

Aukera honen barruan, ondoko zerrenda guzti hauek ateratzeko aukera izango dugu:

| 🚖 🛛 Gehiago 🕶 |                                                                                       |                        |                                                    |           | Estanda     | - Hautatu - |
|---------------|---------------------------------------------------------------------------------------|------------------------|----------------------------------------------------|-----------|-------------|-------------|
| Izena         | Oharrak sortu                                                                         | Data                   | Kategoria                                          | Hizkuntza | Lehenetsita |             |
| ALX eu 01a    | Ikasleen zerrenda argazkiekin. 15 ikasle orrialdeka                                   | 07/01/2016<br>16:44:17 | Gelako zerrenda /<br>Lista clase                   | eus       |             |             |
| ALX eu 30a    | lkaslearen jaiotza-data, helbidea, tel. finkoak. mugikorrak, gurasoen e-postak        | 30/03/2017<br>10:39:45 | Ikaslearen filiazio<br>datuak / Datos<br>filiación | eus       |             |             |
| ALX eu 30d    | Ikaslearen jaiotza-data, tel. finkoak. mugikorrak                                     | 13/09/2016<br>15:19:15 |                                                    | eus       |             |             |
| ALX eu 31a    | Telefono finkoak, mugikorrak, e-postak                                                | 07/01/2016<br>16:47:12 | Ikaslearen filiazio<br>datuak / Datos<br>filiación | eus       |             |             |
| ALX eu 31b    | Telefono finkoak, mugikorrak, e-postak Iragazi Aita edo Amak e-<br>postarik ez badute | 07/01/2016<br>16:47:21 | lkaslearen filiazio<br>datuak / Datos<br>filiación | eus       |             |             |
| ALX eu 36a    | Familiako datuak                                                                      | 07/01/2016<br>16:47:58 | Familien datuak /<br>datos de familia              | eus       |             |             |
| ALX eu 80a    | Orla horizontalean. 30 ikasle orrialdeka                                              | 07/01/2016<br>16:51:12 | Orlak / Orlas                                      | eus       |             | Q           |
| ALXe-00a_bn   | Listado de alumnos por clase. B/N                                                     | 27/09/2017<br>13:16:26 |                                                    | spa       |             | Handitu     |
| ALXe-00a_cl   | Listado de alumnos por clase. Color                                                   | 27/09/2017<br>13:16:46 |                                                    | spa       |             |             |
| ALXe-00f      | Lista de clase con derecho de imagen                                                  | 24/09/2018             |                                                    | spa       |             |             |